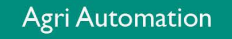

6

# **USER MANUAL**

# CLK-20(-i) CLOCK CONTROLLER

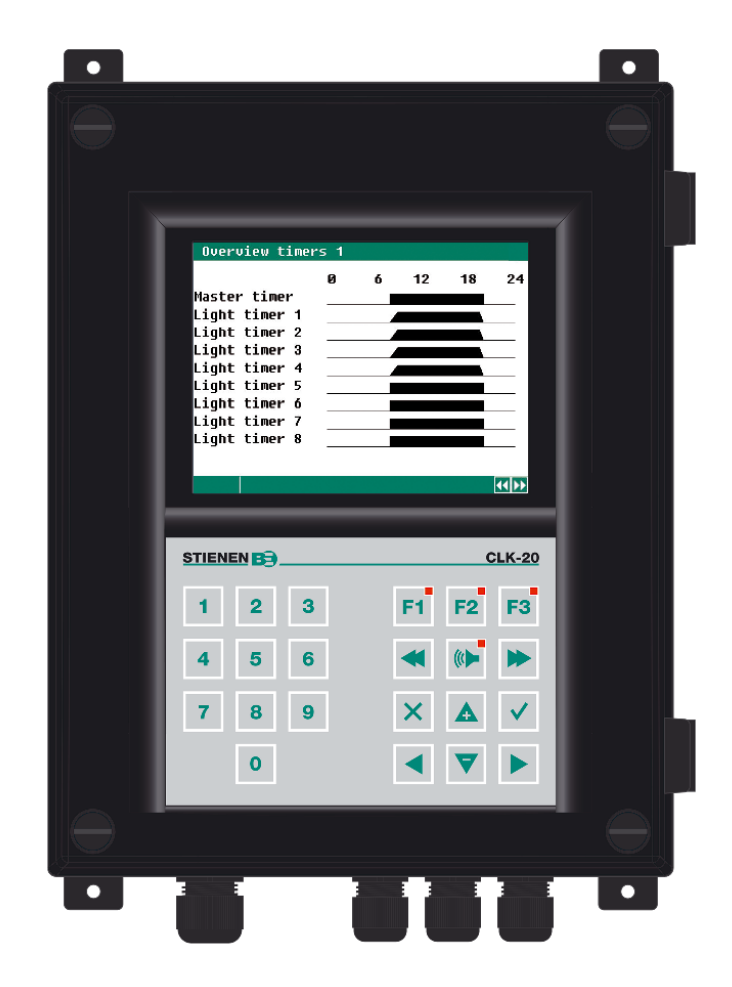

© StienenBE / CLK-20-G-EN02020

-

STIENEN B

www.StienenBE.com

EN

The quiet power behind your company

Shut down power before opening the clock controller! The clock controller contains exposed live parts! Only to be opened by authorized personnel!

#### WARNING

Although utmost care has been given to the quality of this equipment during the design and manufacturing stages, technical malfunctions can never be ruled out. The user should ensure that an adequate alarm system and/or emergency provisions is/are in place to prevent any technical failure of the equipment and peripheral facilities leading to danger to people, animals or property.

#### IN THE EVENT OF AN EMERGENCY, NOTE DOWN THE FOLLOWING

- Hardware and DIP switch settings
- Circumstances in which the emergency occurred
- Possible causes
- Software version number

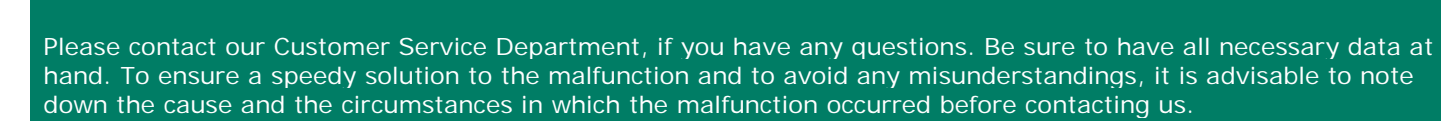

No part of this document may be reproduced or transmitted in any form or by any means, electronic or mechanical, for any purpose, without the express written permission of StienenBE (www.StienenBE.com)

StienenBE does not accept any liability for the contents of this manual and explicitly waives all implicit guarantees of merchantability or fitness for a certain use. StienenBE also reserves the right to improve or change this manual without being under the obligation to inform any person or organisation of any such improvement or change.

StienenBE cannot be held liable for any damage, loss or injury resulting from improper use or from use not in accordance with the instructions in this manual.

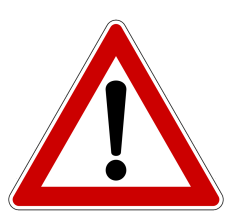

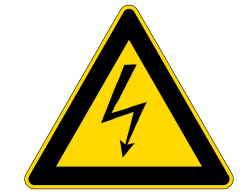

#### INTRODUCTION

| INTRODUCTION                                               | 4  |
|------------------------------------------------------------|----|
| Screen                                                     | 4  |
| Scroll window                                              | 4  |
| Operation                                                  | 4  |
| Numerical keys (09)                                        | 5  |
| Function keys (graph, alarm, previous / next control etc.) | 5  |
| Navigation keys (menu, cursor, mode)                       | 6  |
| MAIN MENU                                                  | 6  |
| Access code                                                | 6  |
| TIMERS                                                     | 7  |
| Timers                                                     | 7  |
| Master timer                                               | 7  |
| Standard timer                                             | 8  |
| Fixed time schedule number                                 | 8  |
| Variable time schedule number.                             | 8  |
| Light timers+                                              | 9  |
| limers<br>Sequential timers                                | 11 |
| Nest how timer                                             | 11 |
| Time schedules                                             | 12 |
| Time schedules                                             | 12 |
| Light schedules                                            | 12 |
| Growth curves                                              | 12 |
| Date/Time                                                  | 13 |
| Timer overview                                             | 13 |
| Alarm                                                      | 13 |
| ALARM                                                      | 14 |
| Latest alarms                                              | 14 |
| Communication alarm                                        | 14 |
| Alarm codes                                                | 15 |
| SYSTEM                                                     | 16 |
| DISPLAY                                                    | 16 |
| Remote control                                             | 16 |
|                                                            |    |

# **Application notes**

Data communication Remote control Skylights

ANote-DataCom-N-ENxxxxx ANote-Remote-N-ENxxxxx ANote-Skylights-N-ENxxxxx

xxxxx = application note version number.

# INTRODUCTION

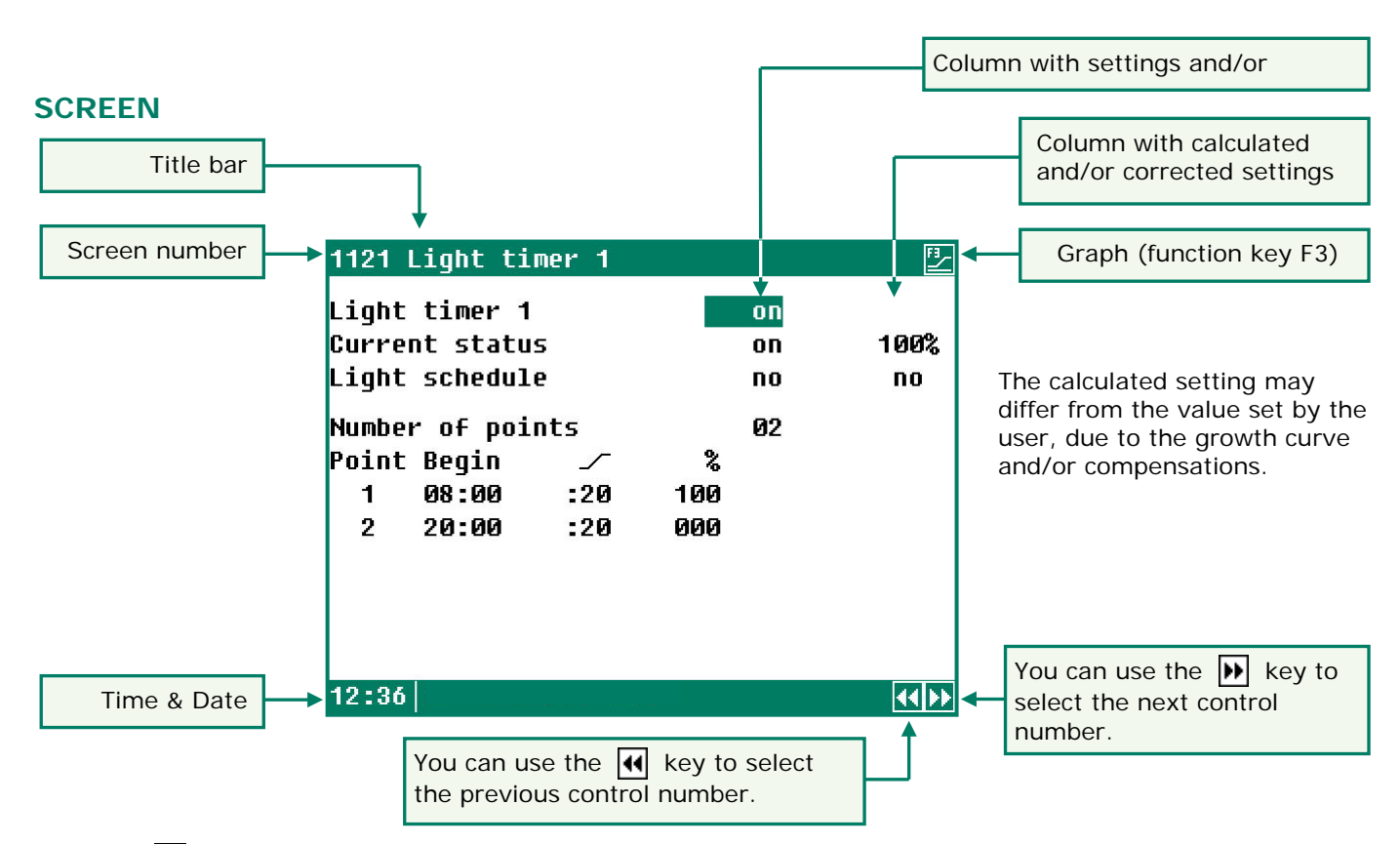

When the 2 symbol is shown in the title bar and you press function key F3, the settings are displayed graphically. Press F3 again to switch off the graphic display. Whenever a key is pressed, the screen will be lit for a couple of minutes so that you can also see the settings and measurements in a dark animal house.

#### SCROLL WINDOW

If a window contains more lines than the screen can display, the title bar will show the  $\clubsuit$  symbol. This symbol indicates that you can call up the remaining settings and/or measurements using the up and down cursor keys ( $\blacktriangle \nabla$ ).

2

3

# 1 2 3 F1 F2 F3 4 5 6 ••• •••

#### Note!

Only press the keys with the tip of your finger. Sharp objects can damage the keyboard!

The keyboard can be divided into three basic groups:

- 1. Numerical keys
- 2. Function keys
- 3. Navigation keys

#### Adding or removing a period

1

- 1. Press the [Enter] key (edit mode)
- 2. Press and hold the [F1] function key and then press the:
- 3. [+] key to add a breakpoint/period (provided that the maximum value for periods/breakpoints has not been reached)
- 4. [-] key to remove a breakpoint/period (provided that there is at least one period/breakpoint)

The number of breakpoints/periods is adjusted automatically.

#### 1 NUMERICAL KEYS (0..9)

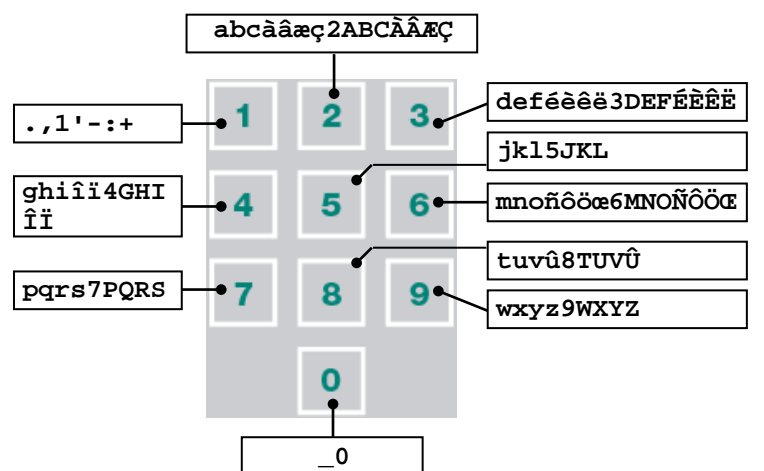

The numerical keys can be used to enter a screen number or edit a setting or a text.

#### Entering text (installer mode)

The numerical keys 2..9 can be used to edit the name of a timer. The maximum text length is 15 characters (including spaces). The character you enter is shown in a little box. Press the numerical key repeatedly until the character to be selected is shown. You can enter a punctuation mark by repeatedly pressing numerical key 1 until the relevant punctuation mark is shown. You can enter a space using the 0 key.

**44** 

Press once for  $\mathbf{a}$ , twice for  $\mathbf{b}$ , etc. You can use the  $\blacktriangleright$  and  $\blacktriangleleft$  keys to move the cursor. Where relevant, e.g. for menu options etc., the text will automatically start with an initial capital.

#### 2 FUNCTION KEYS (GRAPH, ALARM, PREVIOUS / NEXT CONTROL ETC.)

#### Function key F1 (change language)

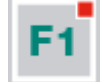

**Changing language**: Press and hold function key F1 and use the left or right arrow key to select the relevant language.

#### Function key F3 (graph)

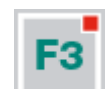

Use this function key to place a graph in a screen. The "graph" function is active when the LED in the function key lights up. You can switch off the "graph" function by pressing the function key again (the LED in the key is off then).

The values in a graph are linked to the screen on the basis of which the graph was drawn up. The graph is updated automatically when you change the details on the screen.

If the details in the screen are displayed in graph form, the Esymbol will be displayed in the top right corner of the menu line.

#### Select previous/next control

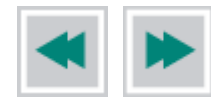

Select next/previous timer, time schedule, etc.

#### Alarm key

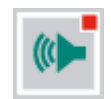

Short key for alarm screens The LED in the alarm key lights if one of the controls has an alarm situation.

You can switch the main alarm on or off in this screen. The LED will blink at a steady frequency if the main alarm is off. No alarms will be generated then.

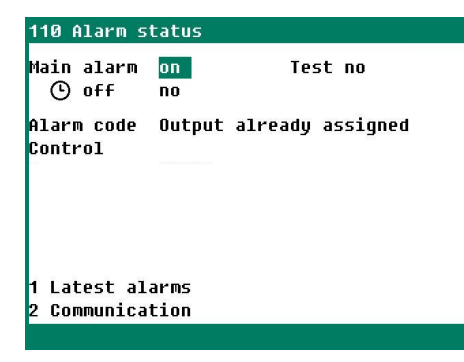

#### Test (alarm test)

**Test** "**yes**": This enables you to test the operation of the alarm relay (siren). If you enter "yes" in the **Test** line, the alarm relay (siren) will be switched on for 10 seconds.

You can clear the alarm test time by setting "no" in the Test line.

# **(b)** 0ff (alarm temporarily off)

**Off:** "**yes**": This enables you to temporarily switch off the alarm (siren). This does not apply to the hardware alarms; they cannot be switched off temporarily.

The main alarm is switched off for 30 minutes (the LED will blink irregularly). The main alarm is switched on automatically again after 30 minutes. The alarm relay will de-energize again, causing an alarm, if the cause of the alarm has not been removed.

You can clear the temporary alarm deactivation time by setting "no" in the **Off** line.

If no access code has been installed on the CLK-20, or if you have already entered the correct access code, you can switch off the main alarm.

AttentionNEVER FORGET TO SWITCH THE ALARM BACK "ON" when you have switched this feature<br/>off 'temporarily', e.g. to solve a problem. Failing to switch it back on may have adverse effects<br/>for people, animals, equipment or property.Preferably use the ④ 0ff (alarm temporarily off) function to solve a fault.

### 3 NAVIGATION KEYS (MENU, CURSOR, MODE)

## Cancel

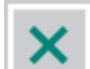

This key cancels changes or menu option selections.

Press and hold this key to select the main menu.

#### Move cursor

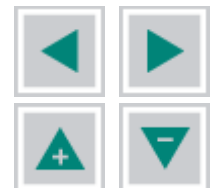

Move cursor

Pressing and holding the key: move cursor to the first/last setting on the screen.

Move cursor or change value

#### Confirm

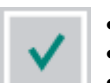

- Menu option
- Start changeConfirm change
- The cursor is displayed as a green rectangle, e.g. 08:00.
- While a change is being made, the cursor is displayed as a black border, e.g. **48:00**.

# MAIN MENU

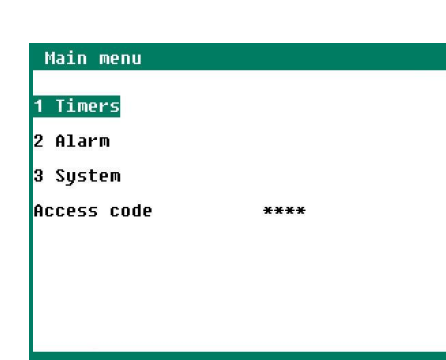

If you use an access code, it is advisable to write the code down and store it somewhere safe. If you forget the access code, you can no longer change any settings. As soon as one access code is active, you can only change the setting by entering the correct access code. As soon as one access code is active, you can only change the setting by entering the correct access code. The access code remains active until you select the "Overview" screen.

# ACCESS CODE

You can use access codes, e.g. to protect your computer against unauthorized access. If you want to prevent non-authorized users from changing the settings on your clock controller, you can have an access code set. An access code consists of a combination of 4 digits. You can have a maximum of 2 access codes set by your installer.

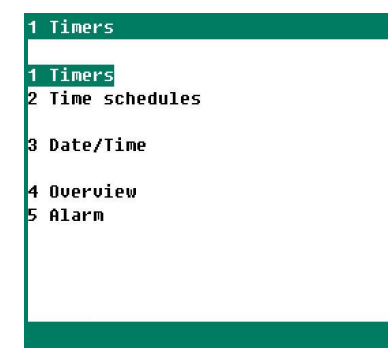

A maximum of 24 periods can be set on a timer. All times have to be consecutive times. The difference in time between any two times should be at least 1 minute. If you are using a growth curve ("growth curve schedule"), you can automatically activate another schedule, depending on the ages of the animals. You can also link the timer to the "master timer".

The master timer is a timer that *synchronises* the slave timers. If you set "on" for a timer, instead of setting "slave", the times will be related to the *master timer* (however, you can still correct the start ('Begin') and end times locally for the individual timers then).

Linked lighting schedules are used with light timers whose settings are interrelated. In that case, the master timer is used in order to be able to quickly synchronise the timers. If, for example, the feed and water times vary within a short period of time (some days/weeks), different time schedules can be used. Preprogramming the different time schedules enables a quick change-over between schedules.

# TIMERS

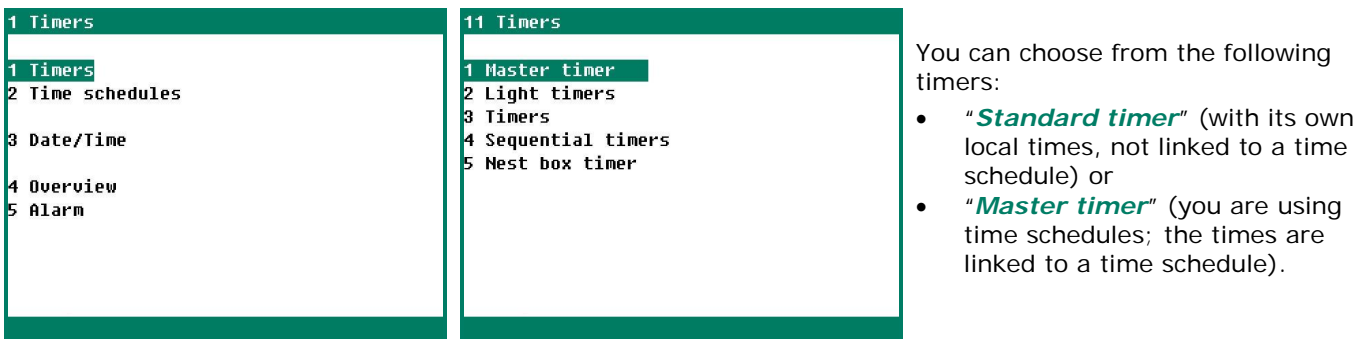

#### Standard timer

# Master timer

Fixed time schedule number

#### Variable

time schedule number

The number of periods and the times are set locally (in the timer's "own" screen).

You cannot change either the number of periods or the period times locally; these settings are copies of the schedule number entered (time, light or dosing schedule). You can choose from a maximum of 6 different schedules

You cannot change either the number of periods or the period times locally; these settings are copies of the current schedule number resulting from the growth curve (time, light or dosing schedule). However, if "none" has been set under *Schedule* in the growth curve, the *local times will be used*.

#### MASTER TIMER

| 111 Master timer                                                                                                    | 111 Master timer                                                                                                    |
|----------------------------------------------------------------------------------------------------|----------------------------------------------------------------------------------------------------|
| Master timer     On       Current status     on       Time schedule     no     no       Number of periods     04       Per.     Begin     End       1     06:00     -       2     18:00     -       3     14:00     -       4     21:00     - | Master timer on<br>Current status off<br>Time schedule 1 1<br>Number of periods 3<br>Per. Begin End<br>1 5:00 - 12:00<br>2 14:00 - 19:00<br>3 20:00 - 22:00 |

Δ

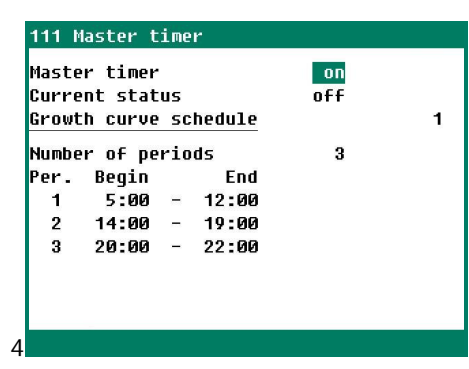

Standard timer (not linked to a time schedule With a *fixed* time schedule number number)

With a variable time schedule number

#### **STANDARD TIMER**

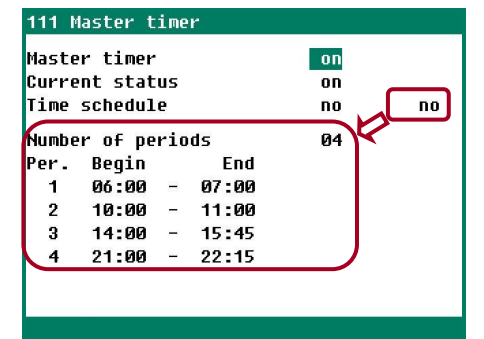

#### FIXED TIME SCHEDULE NUMBER

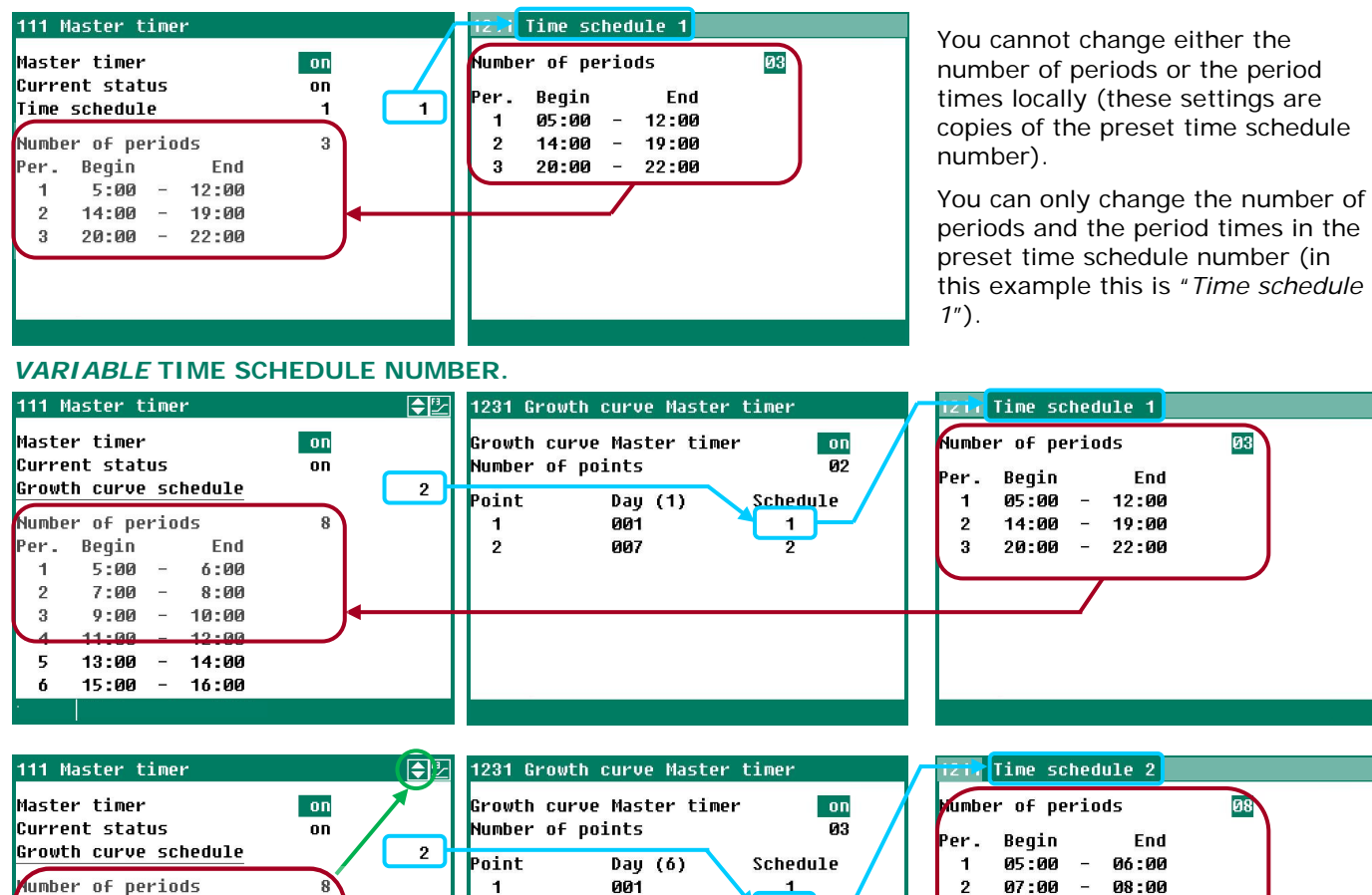

| Master timer          | on 🗡 | Growth curve Master time | r on       | Mumber of periods 🛛 🕅 |
|-----------------------|------|--------------------------|------------|-----------------------|
| Current status        | on   | Number of points         | 03 🖊       | Dev Desin End         |
| Growth curve schedule |      |                          |            | rer. Beyin End        |
|                       |      | Point Day (6)            | Schedule 🖊 | 1 05:00 - 06:00       |
| Number of periods     | 8    | 1 001                    |            | 2 07:00 - 08:00       |
| Per. Begin End        |      | 2 007                    | 2          | 3 09:00 - 10:00       |
| 1 5:00 - 6:00         |      | 3 014                    | no         | 4 11:00 - 12:00       |
| 2 7:00 - 8:00         |      |                          |            | 5 13:00 - 14:00       |
| 3 9:00 - 10:00        |      | 11                       |            | 6 15:00 - 16:00       |
| 4 11:00 - 12:00       |      | 11                       |            | 7 17:00 - 18:00       |
| 5 13:00 - 14:00       |      | 11                       |            | 8 19:00 - 20:00       |
| 6 15:00 - 16:00       |      |                          |            |                       |
|                       |      |                          |            |                       |

The settings in the two examples above are copies of the central time schedule resulting from the curve. **Note!** However, if "no" has been set under *Schedule* in the growth curve, the *local times will be used*.

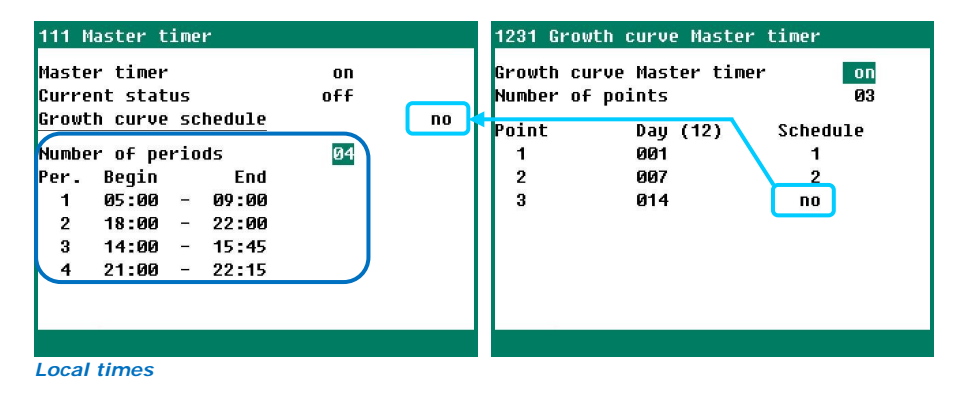

## LIGHT TIMERS+

#### Light control

Light timers enable the use of light control to gradually switch the lights on/off. A light control enables you to create optimum day and night conditions (dawn switch).

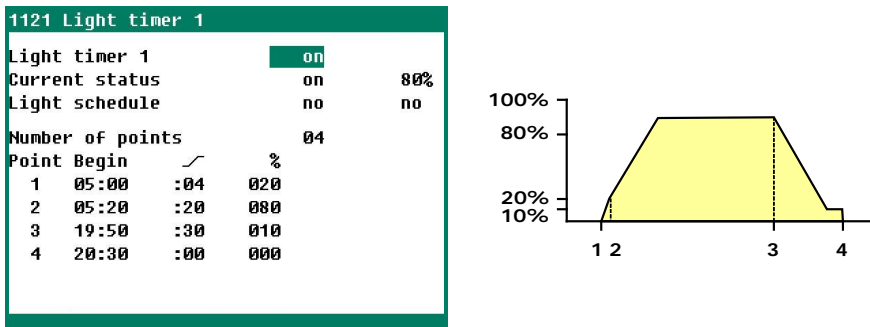

- 1. The lights will go on at the time set for point 1 (05:00) and the light intensity will be controlled to 20% within a period of 4 minutes (\_\_\_\_\_:04).
- 2. The light intensity will be controlled to 80% within a period of 20 minutes (  $_{-\!\!\!/}$  :20) at the time set for point 2 (05:20).
- 3. The lights start to dim at the time set for point 3; the lighting intensity is lowered to 10% within a period of 30 minutes (  $\checkmark$  :30) and the lag time starts.
- 4. The lights switch off at the time set for point 4.

## Fixed light schedule number

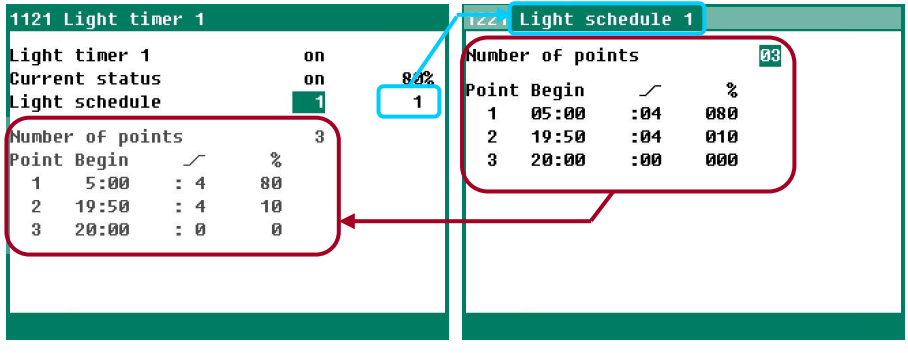

#### Variable light schedule number

| 1121 Light timer 1                                                                                                    |                                            | 12321 Growth curve Light timer 1 Light schedule 1                                                                                                    |  |
|----------------------------------------------------------------------------------------------------|--------------------------------------------|----------------------------------------------------------------------------------------------------|--|
| Light timer 1<br>Current status<br>Growth curve schedule<br>Number of points<br>Point Begin<br>1 5:00 : 4<br>2 19:50 : 4 | 01<br>01<br>80%<br>1<br>3<br>%<br>80<br>10 | Growth curve Light timer 1       On       Number of points       B3         Number of points       03       Point Begin       ~ %         Point       Day (3)       Schedule       1       05:00       :04       080         1       001       1       2       19:50       :04       010         2       007       2       3       20:60       :00       000 |  |
| 3 20:00 : 0                                                                                                    | 0                                          |                                                                                                    |  |

#### Light control in combination with the master timer

Eind

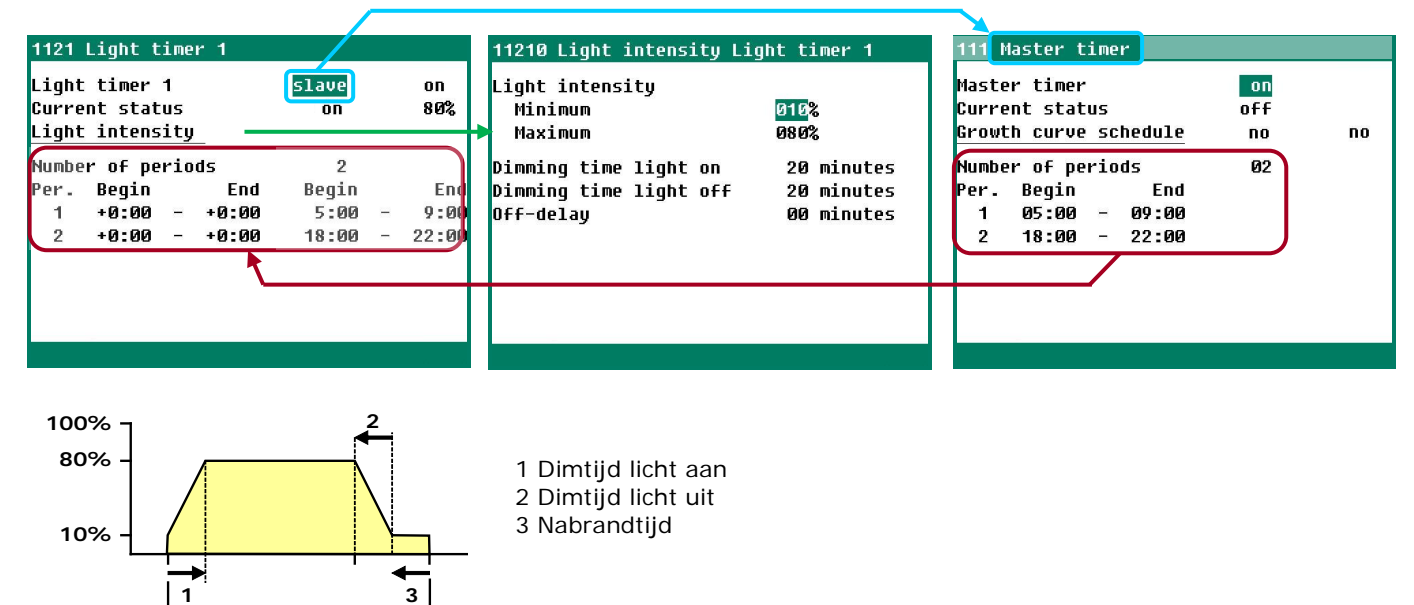

If you set more than 1 period for the master timer, the "Light intensity" settings will apply to all periods of the master timer.

#### **Begin/End times correction**

Begin

| 1121                                                                             | Light t  | ime | r 1   |       |           |       |   |
|----------------------------------------------------------------------------------|----------|-----|-------|-------|-----------|-------|---|
| Light timer 1 <mark>slave</mark> on<br>Current status on 80%<br>Light intensity_ |          |     |       |       | on<br>80% | •     |   |
| Numbe                                                                            | er of pe | rio | ds    | 2     |           |       |   |
| Per.                                                                             | Begin    |     | End   | Begin |           | End   | , |
| 1                                                                                | +0:00    | -   | +0:00 | 5:00  | -         | 9:00  |   |
| 2                                                                                | +0:00    | -   | +0:00 | 18:00 | -         | 22:00 |   |
|                                                                                  |          |     |       |       |           |       |   |

You can correct the actual "Begin" and "End" times (last column) by entering a correction under the "Begin" and "End" times (first column). The maximum correction allowed is + or - 8:00 hours). This may be necessary, for example, to use the master timer for several time processes with the same number of periods.

#### **Inspection light**

| 112 Light timers |      |             |       |
|------------------|------|-------------|-------|
| 1 Light timer 1  |      |             |       |
| 2 Light timer 2  |      |             |       |
| 3 Light timer 3  |      |             |       |
| 4 Light timer 4  |      |             |       |
| 5 Light timer 5  |      |             |       |
| 6 Light timer 6  |      |             |       |
| 7 Light timer 7  |      |             |       |
| 8 Light timer 8  |      |             |       |
| 9 Skylights      |      |             |       |
| Inspection light |      | acti        | lve   |
| Cycle time on    | 29m4 | <b>1</b> 3s | 30 mi |

The light can be switched on manually, using a pushbutton, in order to inspect the houses. The light will then be switched on for a certain time (this can be set by the installer). If the pushbutton is pressed again during the "On period", the lights will switch off again immediately.

#### TIMERS

These timers are "On/Off" timers. If a master timer has been installed, you can *link* these timers to the master timer (slave mode timer). If the timer has not been linked to the master timer, you can use time schedules (or a growth curve consisting of time schedules).

| 113 Timers                                                                                           | 1131 Timer 1                                                                                                    |
|----------------------------------------------------------------------------------------------------|----------------------------------------------------------------------------------------------------|
| 1 Timer 1<br>2 Timer 2<br>3 Timer 3<br>4 Timer 4<br>5 Timer 5<br>6 Timer 6<br>7 Timer 7<br>8 Timer 8 | Timer 1 on<br>Current status off<br>Time schedule no no<br>Number of periods 03<br>Per. Begin End<br>1 08:00 - 10:00<br>2 12:00 - 14:00<br>3 19:00 - 20:00 |
|                                                                                                    | Standard timer                                                                                                    |

| 1131           | Timer 1          |     |           |              |   |       |
|----------------|------------------|-----|-----------|--------------|---|-------|
| Timer<br>Curre | 1<br>nt stat     | us  |           | slave<br>off |   | on    |
| Numbe<br>Per.  | r of pe<br>Beain | rio | ds<br>End | 2<br>Beain   |   | End   |
| 1              | +0:00            | Ξ   | +0:00     | 5:00         | - | 9:00  |
| 2              | +0:00            | -   | +0:00     | 18:00        | - | 22:00 |
|                |                  |     |           |              |   |       |
|                |                  |     |           |              |   |       |
| 1              |                  |     |           |              |   |       |

You can correct the actual "Begin" and "End" times (last column) by entering a correction under the "Begin" and "End" times (first column). The maximum correction allowed is + or - 8:00 hours). This may be necessary for example to use the master timer for several time processes with the same number of periods.

The timer is linked to the "Master timer"

#### SEQUENTIAL TIMERS

These timers are used for such procedures as controlling feed chains or rinsing water pipes. You can only set the start time (Begin) for a sequential timer; the end time is determined by the total pulse/pause time and the number of outputs.

| 114 Sequential timers         | 1141 Feed chain                                                                                        |                            | 11410 Feed chain                                                        |                                     |
|-------------------------------|----------------------------------------------------------------------------------------------------|----------------------------|-------------------------------------------------------------------------|-------------------------------------|
| 1 Feed chain<br>2 Rinse timer | Feed chain<br>Current status<br>Time schedule<br>Number of periods<br>Per. Begin End<br>1 08:00 - 8:03 | on<br>off ₽<br>no no<br>Ø1 | Outputs<br>Pulse<br>Pause<br>Current status<br>Output<br>External input | 02m00s<br>00m30s<br>off<br>0<br>off |

In case of a sequential timer, the different outputs assigned to the timer are activated in sequence, after each other. An output is not activated until the previous output is no longer active. The different actions that are carried out in sequence are also called phases or steps.

#### NEST BOX TIMER

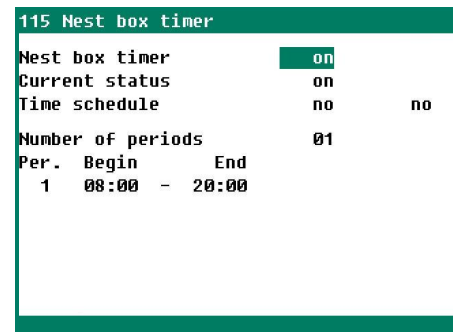

The CLK-20 has a timer with on/off times for opening or closing the nest boxes. The nest box can even be opened and closed with intervals (according to a pulse/pause principle). Your installer sets the pulse/pause times, so that the nest box will open or close at the speed you require.

The nest box timer is set according to a standard timer, see "Timers".

# TIME SCHEDULES

#### TIME SCHEDULES

| 12 Time schedules                                        | 121 Time schedules                                                                                                    | 1211 Time schedule 1                                                                            |
|----------------------------------------------------------|----------------------------------------------------------------------------------------------------|-------------------------------------------------------------------------------------------------|
| 1 Time schedules<br>2 Light schedules<br>3 Growth curves | 1 Time schedule 1<br>2 Time schedule 2<br>3 Time schedule 3<br>4 Time schedule 4<br>5 Time schedule 5<br>6 Time schedule 6<br>7 Time schedule 7<br>8 Time schedule 8<br>9 Time schedule 9 | Number of periods 03<br>Per. Begin End<br>1 05:00 - 12:00<br>2 14:00 - 19:00<br>3 20:00 - 22:00 |
|                                                          |                                                                                                    |                                                                                                 |

You can set a maximum of 9 different time schedules. Every time schedule can have a maximum of 24 periods.

# LIGHT SCHEDULES

| 12 Time schedules                                        | 122 Light schedules                                                                                                    | 1221 Light schedule 1                                                                           |
|----------------------------------------------------------|----------------------------------------------------------------------------------------------------|-------------------------------------------------------------------------------------------------|
| 1 Time schedules<br>2 Light schedules<br>3 Growth curves | 1 Light schedule 1<br>2 Light schedule 2<br>3 Light schedule 3<br>4 Light schedule 4<br>5 Light schedule 5<br>6 Light schedule 6<br>7 Light schedule 7<br>8 Light schedule 8<br>9 Light schedule 9 | Number of points 03<br>Point Begin / %<br>1 05:00 :04 080<br>2 19:50 :04 010<br>3 20:00 :00 000 |
|                                                          |                                                                                                    |                                                                                                 |

You can set a maximum of 9 different light schedules. Every light schedule can have a maximum of 48 periods.

# **GROWTH CURVES**

| 12 Time schedules                                        | 123 Growth curves time schedules                                                                                 | 1231 Grow                                      | th curve Maste                                           | er timer                                 |
|----------------------------------------------------------|----------------------------------------------------------------------------------------------------|------------------------------------------------|----------------------------------------------------------|------------------------------------------|
| 1 Time schedules<br>2 Light schedules<br>3 Growth curves | Growth curves Day 003<br>1 Master timer<br>2 Light timers<br>3 Timers<br>4 Sequential timers<br>5 Nest box timer | Growth cu<br>Number of<br>Point<br>1<br>2<br>3 | rve Master tim<br>points<br>Day (3)<br>001<br>007<br>014 | ner on<br>Ø3<br>Schedule<br>1<br>2<br>No |
|                                                          |                                                                                                    |                                                |                                                          |                                          |

You can include the time schedules in a growth curve. When the day number is reached, another time schedule will be selected. If *no* has been entered for a breakpoint, the times of the original timer will be used.

Note!

- The day numbers in the curve have to be consecutive numbers.
- If the day number of the first breakpoint is greater than 1, the setting for the first breakpoint will be maintained until the preset day number.

# DATE/TIME

In addition to the date and time, you can set the time when a new day starts at "Beginning new day".

Be careful when changing the "Beginning new day" setting; if this time is in a dosing period the "Conflicting periods" error message will be generated.

# TIMER OVERVIEW

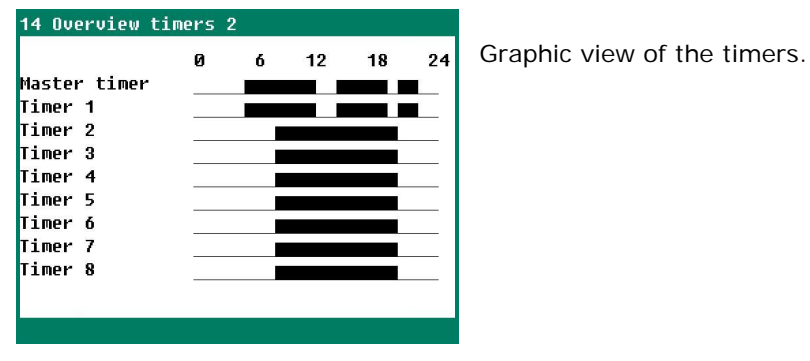

## ALARM

| 1 Timers                                    | 15 Alarm Nest box timer                                 |
|---------------------------------------------|---------------------------------------------------------|
| 1 Timers<br>2 Time schedules<br>3 Date/Time | Alarm on<br>Current control open<br>Current status open |
| 4 Overview<br>5 Alarm                       | Alarm status No alarm                                   |
|                                             |                                                         |

Besides the alarm status, the current control signal sent to the nest box and the nest box status are displayed.

Menu 5 ("Alarm") will show only if a nest box timer has been installed.

You can switch the main alarm on or off in this screen. The LED will blink at a steady frequency if the main alarm is off. No alarms will be generated then.

| Main alarm on       Test no         Image: Original control       29m53s         Alarm code       Output already assigned         Control       Image: Original control         Image: Latest alarms       Image: Original control         Image: Latest alarms       Image: Original control         Image: Communication       Image: Original control | 110 Alarm status                   | Test                                          |
|----------------------------------------------------------------------------------------------------|------------------------------------|-----------------------------------------------|
| 1 Latest alarms<br>2 Communication                                                                                                    | Main alarm on Test no              | Test<br>the a<br>line,<br>seco<br>You<br>the  |
|                                                                                                    | 1 Latest alarms<br>2 Communication | Off the a alarr mair will b auto will c of th |

#### Test (alarm test)

**Test** "**yes**": This enables you to test the operation of the alarm relay (siren). If you enter "yes" in the **Test** line, the alarm relay (siren) will be switched on for 10 seconds.

You can clear the alarm test time by setting "no" in the **Test** line.

#### • Off (alarm temporarily off)

**Off** "**yes**": This enables you to temporarily switch off the alarm (siren). This does not apply to the hardware alarms; they cannot be switched off temporarily. The main alarm is switched off for 30 minutes (the LED will blink irregularly). The main alarm is switched on automatically again after 30 minutes. The alarm relay will de-energize again, causing an alarm, if the cause of the alarm has not been removed.

You can clear the temporary alarm deactivation time by setting "no" in the **Off** line.

Note NEVER FORGET TO SWITCH THE ALARM BACK "ON" when you have switched this feature off 'temporarily', e.g. to solve a problem. Failing to switch it back on may have adverse effects for people, animals, equipment or property.

Preferably use the 🕑 Off (alarm temporarily off) function to solve a problem.

# Installation errors such as "Output already assigned", "Incorrect output type", "Input already assigned" etc. have to be solved first before putting the system into operation.

# LATEST ALARMS

The last 5 alarm causes which caused the alarm relay to de-energize are stored. The dates and times of the alarms are displayed in addition to their causes.

Alarm 0: The cause of the *most recent alarm* is displayed at "Alarm 0", in addition to the time until which the alarm has been/was active.

Press the down arrow key to display the data of the previous alarms.

# COMMUNICATION ALARM

| 1102 Communicati | ion      |    |
|------------------|----------|----|
| Alarm            |          | on |
| Device address   |          | 0  |
|                  |          |    |
|                  |          |    |
|                  |          |    |
| Alarm status     | No alarm |    |
|                  |          |    |

You can switch the communication alarm on or off in this screen. This screen is displayed only with a master device.

"Device address" is followed by the address from which the master device has not received any data.

# **ALARM CODES**

| Alarm code               | Description                                                                                                    |
|--------------------------|----------------------------------------------------------------------------------------------------|
| Alarm unknown (xxx)      | This alarm code cannot be translated into a text. Note down the number that is displayed and contact your supplier.                                                                                                    |
| Beginning day in period  | The "Beginning new day" time is in a period; this is not allowed. The "Beginning new day" time MUST be BEFORE the first period.                                                                                                    |
| Module x changed         | Module configuration (inputs/outputs etc.) changed. Read in the module number again.                                                                                                    |
| Wrong input type         | The input type set does not match the input type based on which the control can control.                                                                                                    |
| Wrong output type        | The output type set does not match the output type that the control can control.                                                                                                    |
| Unknown terminal type    | Faulty assignment. The function that you assign to the terminal is not supported by the module.                                                                                                    |
| No communication address | Device address CLK-20 is missing.                                                                                                    |
| Invalid period           | <ul> <li>The times set for a timer must be ascending and the difference between "Begin" and "End" must be at least 1 minute.</li> <li>The following applies to a <b>light control</b>: the begin time + the run time must not be after the next begin time (but the time is allowed to be <i>at the same time</i> as the next begin time).</li> </ul> |
| No input assigned        | No input terminal number entered.                                                                                                    |
| No info from houses      | <ul><li>Software version in CLK-20 is not up to date, update software.</li><li>The house is not in use.</li></ul>                                                                                                    |
| No output assigned       | No output terminal number entered.                                                                                                    |
| Input already assigned"  | The input has been assigned to two or more controls.                                                                                                    |
| Module not found         | The module number set for the terminal does not exist.                                                                                                    |
| Module not found         | Module address not found, check the settings on the module.                                                                                                    |
| Module x reset alarm     | Module continues to reset due to a fault, check the module.                                                                                                    |
| Unknown terminal type    | The selected type of terminal does not exist.                                                                                                    |
| Invalid input            | The input number does not exist on the module.                                                                                                    |
| Invalid output           | The output number does not exist on the module.                                                                                                    |
| Conflicting periods      | The 'Conflicting periods' error message occurs if 1 or more feed dosing timers have to be active at the same time.                                                                                                    |
| Output already assigned  | The output has been assigned to two or more controls.                                                                                                    |

# SYSTEM

| 3 System           |        |
|--------------------|--------|
| Device             | CLK-20 |
| Туре               | 172    |
| Software version   | 2      |
| Software date      | //20   |
| ENG, NLD, DEU, FRA | ENG    |
|                    |        |
|                    |        |
| 1 Display          |        |
| 2 Remote control   |        |

This screen shows the device name, the device type (172=CLK-20), the program version, program date and other information.

Set the language to ENG (English) for this manual. You can also change the language by pressing and holding functional key F1 while simultaneously pressing the left or right cursor key.

# **DI SPLAY**

| 31 Display                         |                                    |
|------------------------------------|------------------------------------|
| Brightness<br>on<br>off<br>On-time | <mark>100</mark> %<br>015%<br>300s |
| Cursor left                        | yes                                |

| Brightness  | To set the brightness of the background lighting                                                                                                    |
|-------------|----------------------------------------------------------------------------------------------------|
| on          | To set the brightness of the active situation (operating mode).                                                                                                    |
| off         | To set the sleep mode brightness.                                                                                                    |
| On-time     | Number of seconds during which the screen is lit after the last time a key is pressed.<br>Setting 0 seconds does not switch off the screen lighting.                                                         |
| Cursor left | "Yes": when changing a setting, the cursor is placed on the digit which is the furthest to the left.<br>"No": when changing a setting, the cursor is placed on the digit which is the furthest to the right. |

## **REMOTE CONTROL**

| 32 Remote control                                                                                                    |                                                                                      |                          |
|----------------------------------------------------------------------------------------------------|--------------------------------------------------------------------------------------|--------------------------|
| Disclaimer<br>Manufacturer accept:<br>for damage when usin<br>You need to provide<br>LAN environment shin<br>internet through a f | s no responsibility<br>ng Remote Control.<br>a secure<br>elded from the<br>firewall. | <b>Remote</b><br>N-ENxxx |
| Remote control<br>User<br>Access code<br>IP address                                                                               | yes<br><br>                                                                          |                          |

**Remote control:** See "Application note Remote control: ANote-Remote-N-ENxxxxx"